# WeSeeDo<sup>•</sup> | Handleiding Assistent

# Succesvoller je werk doen met WeSeeDo

WeSeeDo is beeldbellen op de juiste manier. WeSeeDo onderscheidt zich in het menselijk contact, gebruiksgemak en veiligheid.

Met focus op persoonlijke communicatie, aandacht en vertrouwen op het Internet. Waardoor organisaties succesvoller kunnen ondernemen.

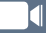

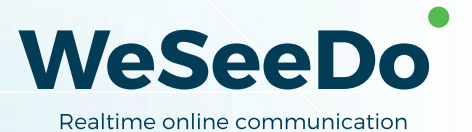

# Inhoud

| 1 | Stap 1: Inloggen                     | 2 |
|---|--------------------------------------|---|
| 2 | Stap 2: Assistent omgeving           | 3 |
| 3 | Stap 3: Een afspraak inplannen       | 4 |
| 4 | Stap 4: Uitnodigingsmails            | 7 |
| 5 | Stap 5: Overzicht geplande afspraken | 8 |

#### Bespaar tijd en geld

Digitalisering in de vorm van online realtime zakelijk beeldbellen biedt de oplossing voor de innovatieve dienstverlening. Het is kosten- en tijdbesparend. Je hebt persoonlijk oog-contact met je klant en vangt direct de non-verbale signalen van je klant op die van belang zijn voor een goede klantenbinding. In deze handleiding staat beschreven hoe je de agentbeheeromgeving en functionaliteiten van WeSeeDo kan gebruiken.

#### 1 Stap 1: Inloggen

Voor het inloggen ga je naar **https://login.weseedo.nl** of via onze website **www.weseedo.nl** waar rechts bovenin staat:

INLOG

Je logt in met het e-mailadres waarmee je als assistent ben geregistreerd en het wachtwoord wat je hebt aangemaakt.

| WeSeeDo            |                       |  |  |  |  |  |  |
|--------------------|-----------------------|--|--|--|--|--|--|
| E-mail adres:      |                       |  |  |  |  |  |  |
| emmadevries@weseed | do.nl                 |  |  |  |  |  |  |
| Wachtwoord:        | Wachtwoord: vergeten? |  |  |  |  |  |  |
|                    |                       |  |  |  |  |  |  |
| Login              |                       |  |  |  |  |  |  |

# 2 Stap 2: Assistent omgeving

Eenmaal ingelogd kom je in de assistent omgeving. Standaard wordt het dashboard getoond waar je in één oogopslag de geplande afspraken ziet. Je hebt hier de mogelijkheid om een nieuwe afspraak te maken en de wachtkamer te raadplegen.

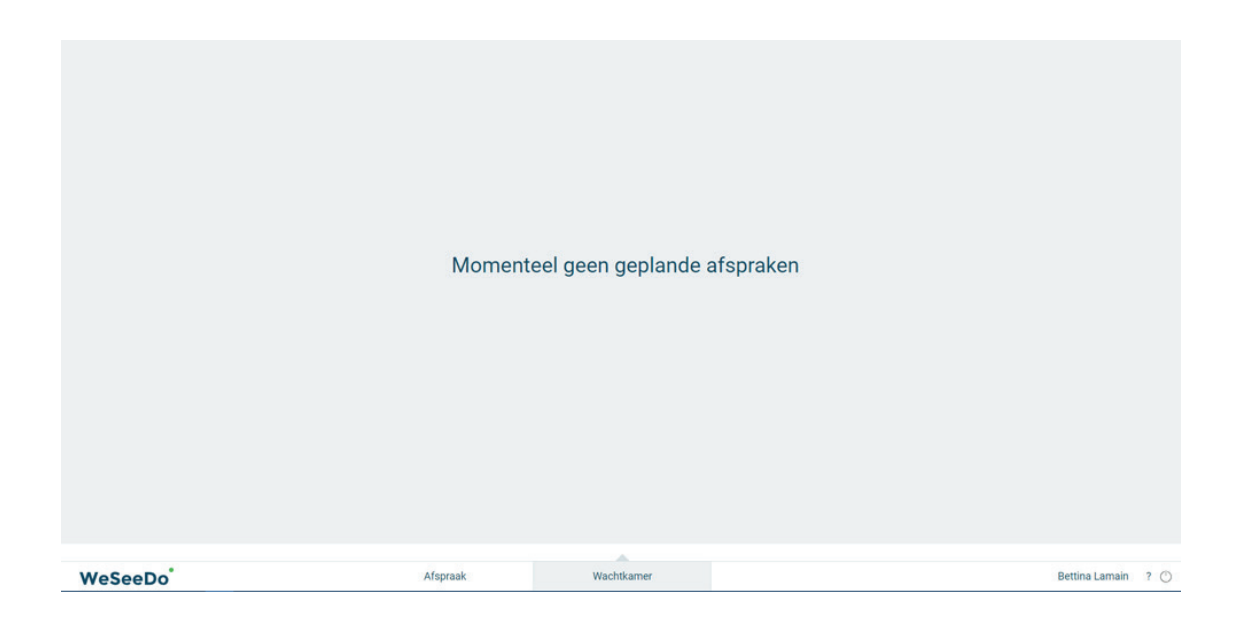

### 3 Stap 3: Een afspraak inplannen

Nadat je op de tab '**Afspraak**' hebt geklikt, verschijnt er een nieuw scherm met een aantal invulvelden. Deze velden dienen allemaal ingevuld te worden, voordat de uitnodigingsmail verstuurd kan worden.

| Datum                            | 22-02-2019    |                 | Naam ontvanger 1    |                                                                                                    |
|----------------------------------|---------------|-----------------|---------------------|----------------------------------------------------------------------------------------------------|
| Tijd                             | 14:30 🕘 15:00 | Ð               | E-mail adres 1      |                                                                                                    |
| E-mail onderwerp<br>Omschrijving |               |                 | E-mail bericht      | Hierbij stuur ik je de bevestiging voor<br>ons online WeSeeDo-gesprek. Voordat<br>je op de aangegeven datum en tijd op<br>de link in deze e-mail klikt, wil ik je |
|                                  |               | T.              | Agent               | Selecteer of zoek een agent                                                                                                    |
|                                  |               | Verstuur uitnod | iging voor afspraak |                                                                                                    |

Met de agenda module kan je een afspraak inplannen en mailt de uitnodiging vanuit WeSeeDo naar je collega en naar de genodigde. In deze E-mail is een ICS-bijlage toegevoegd, waarbij de afspraak eenvoudig in de agenda van Outlook, Gmail, etc. geplaatst kan worden.

Gebruik bij '**Datum**' het kalender-icoon om een datum te selecteren.

|       |            |   |       |          | ~   |     | A    | pril 201 | 18  |     |       |
|-------|------------|---|-------|----------|-----|-----|------|----------|-----|-----|-------|
|       |            |   |       |          | Mon | Tue | Wed  | Thu      | Fri | Sat | S     |
| Datum | 05-04-2018 |   |       | <u> </u> | 26  | 27  | 28   | 29       | 30  | 31  | 1     |
|       |            |   |       |          | 02  | 03  | 04   | 05       |     | 07  | 0     |
|       |            |   |       |          | 09  | 10  | 11   | 12       | 13  | 14  | 1     |
| Tiid  | 13:00      | D | 13:30 | D        | 16  | 17  | 18   | 19       | 20  | 21  | 2     |
|       | 10100      |   | 10.00 |          | 23  | 24  | 25   | 26       | 27  | 28  | 2     |
|       |            |   |       |          | 30  | 01  | 02   | 03       | 04  | 05  | 0     |
|       |            |   |       |          | Tod |     | laar |          |     |     | Close |

Vul bij '**Tijd**' de aanvangstijd en verwachte eindtijd van de sessie in. De velden zijn vrij invulbaar, maar via het klokje kun je ook een selectievenster openen om de tijdstippen te selecteren.

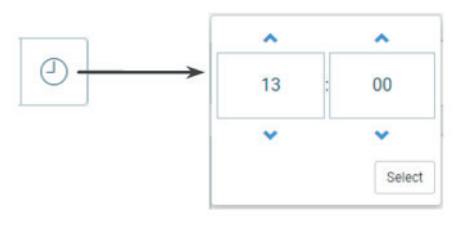

Geef vervolgens bij '**E-mail onderwerp**' aan wat het doel of de inhoud van de sessie betreft. Deze informatie verschijnt bij de genodigde in de onderwerp-regel van de E-mail.

| Nieuwe afspraak  |            |   |       |   |  |  |  |
|------------------|------------|---|-------|---|--|--|--|
| Datum            | 25-03-2019 |   |       | Ĩ |  |  |  |
| Tijd             | 12:00      | Ð | 12:30 |   |  |  |  |
| E-mail onderwerp |            |   |       | 4 |  |  |  |
| Omschrijving     |            |   |       | • |  |  |  |

De tekst die bij '**Omschrijving**' ingevuld wordt, komt terug in de agenda van de ontvanger wanneer deze het ICS-bestand selecteert. Het ICS-bestand wordt als bijlage aan de E-mail toegevoegd.

E-mail adres 1

E-mail bericht

Imail bericht

Imail bericht

Imail bericht

Imail bericht

Imail bericht

Imail bericht

Imail bericht

Imail bericht

Imail bericht

Imail bericht

Imail bericht

Imail bericht

Imail bericht

Imail bericht

Imail bericht

Imail bericht

Imail bericht

Imail bericht

Imail bericht

Imail bericht

Imail bericht

Imail bericht

Imail bericht

Imail bericht

Imail bericht

Imail bericht

Imail bericht

Imail bericht

Imail bericht

Imail bericht

Imail bericht

Imail bericht

Imail bericht

Imail bericht

Imail bericht

Imail bericht

Imail bericht

Imail bericht

Imail bericht

Imail bericht

Imail bericht

Imail bericht

Imail bericht

Imail bericht

Vul in '**Naam ontvanger 1**' de naam in van degene aan wie je de uitnodiging stuurt.

Bij 'E-mail adres 1 'vul je het E-mail adres van de ontvanger in.

Wil je een tweede persoon voor één videogesprek uitnodigen? Klik dan op '**Nog een ontvanger toevoegen**'. Hier kun je één extra deelnemer uitnodigen voor het gesprek. Accepteren beide ontvangers de uitnodiging, dan wordt er een 3-weggesprek gestart.

Kies vervolgens de WeSeeDo-gebruiker voor wie je het gesprek wilt inplannen.

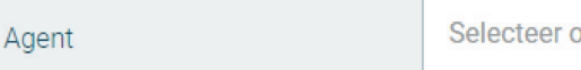

Selecteer of zoek een agent

Het veld '**E-mail bericht**' is vrij aanpasbaar. Het is daarmee mogelijk tekst toe te voegen of de standaardtekst in zijn geheel te vervangen. De wijziging zal in de WeSeeDo-omgeving niet worden bewaard.

Druk op de button '**Verstuur uitnodiging voor afspraak**' om de uitnodiging te versturen. **Let wel:** controleer of alle invulvelden correct zijn ingevuld, voordat je de uitnodigingsmail verstuurd.

Verstuur uitnodiging voor afspraak

Zowel de ontvanger(s) als de WeSeeDo-Gebruiker ontvangt een E-mail met een link naar het gesprek.

## 4 Stap 4: Uitnodigingsmails

Nadat je op de knop '**Verstuur uitnodiging voor afspraak**' hebt geklikt, wordt er een uitnodigingsmail vanuit WeSeeDo naar je collega en de genodigde verstuurd. Zie onderstaand een voorbeeld van een uitnodigingsmail die verstuurd is naar je collega:

| Onderwerp: | Ulthodiging voor een videogesprek                                                                                                    |
|------------|----------------------------------------------------------------------------------------------------|
| 🖂 Bericht  | m weseedo.ics (1 kB)                                                                                                    |
|            |                                                                                                    |
|            |                                                                                                    |
|            |                                                                                                    |
|            | WeSeeDo                                                                                                    |
|            | Balting office computer the                                                                                                    |
|            | Populating of the Population Section 2011                                                                                                    |
|            |                                                                                                    |
|            |                                                                                                    |
|            | Constant Min Toland                                                                                                    |
|            | Geachte wim Takens,                                                                                                    |
|            | Hierbij stuur ik u de bevestiging voor ons online videogesprek. Op de aangegeven datum en tijd klikt u op de link in deze e-mail. Vervolgens zal het videogesprek<br>op uig obbere verzebiege op luegen we bet videogesprek staten. Zit bigegelvett |
|            | op um schenn verschijnen en kunnen we het videogesprek statten. Fot onnenkortt                                                                                                    |
|            | Datum en tijd: 5 april 2018 om 16:00 uur.                                                                                                    |
|            | Link naar het videogesprek:                                                                                                    |
|            | Klik hier om het gesprek te onenen                                                                                                    |
|            | tak her om net gesprek te openen                                                                                                    |
|            | (Gebruik bij voorkeur Google Chrome als browser)                                                                                                    |
|            |                                                                                                    |
|            | Met vriendelijke groet,                                                                                                    |
|            | Emma de Vries                                                                                                    |
|            | WeSeeDo                                                                                                    |
|            |                                                                                                    |
|            | NB. Voor het beste resultaat dient u over een goede verbinding te beschikken en moet uw computer, laptop of tablet beschikken over een camera. Tevens                                                                                               |
|            | adviseren wij om gebruik te maken van Google Chrome. <b>Download Google Chrome hier</b> .                                                                                                    |
|            |                                                                                                    |
|            | Present by                                                                                                    |
|            | WeSeeDo                                                                                                    |
|            |                                                                                                    |

Het bedrijfslogo en de uitnodigingstekst in de uitnodigingsmail kan gepersonaliseerd worden. Dit kan aangepast worden in de WeSeeDo beheeromgeving. Neem hiervoor contact op met je WeSeeDo beheerder.

Zie onderstaand een voorbeeld van een uitnodigingsmail zoals de genodigde deze ontvangt:

| ∎ afspraakles<br>1 K8 • |                                                                                                    |   |
|-------------------------|----------------------------------------------------------------------------------------------------|---|
|                         |                                                                                                    | - |
|                         | Beste WeSeeDo gebruiker,                                                                                                    |   |
|                         | Er is voor u een online videogesprek ingepland met Bettina Lamain op 22 januari 2019 om 17:00 uur voor weseedo.nl.<br>Log op tijd in op uw WesGeeDo inlogpagina via Google Chrome met uw e-mailadres en wachtwoord. Schulf de slider naar rechts om aan te geven dat u<br>beschikkaar bent voor het videogesprek.                                                          |   |
|                         | Zodra uw Klant/cliënt, het WeSeeDo gesprek staat op de aangegeven datum en tijd zal de verbinding worden opgebouwd. Beschikt u over de online<br>wachtkamer? Dan komt de genologie in de online wachtkamer van WeSeeDo terecht. Zodra de status "Wacht op bezoeker" is gewijzigd in 'Start<br>gesprek', dan kunt via de knop het videogesprek met uw klant/cliënt starten. |   |
|                         | Link naar uw WeSeeDo inlogpagina:<br>Klik hier om in te loggen<br>(De link werkt alleen met Google Chrome als browser)                                                                                                    |   |
|                         | Gebruik de bijlage (afspraak.ics) om de afspraak in uw apenda te plaatsen.                                                                                                    |   |
|                         | Met vriendelijke groet,                                                                                                    |   |

#### 5 Stap 5: Overzicht geplande afspraken

Onderin het dashboard staat het tabblad '**Wachtkamer**'. Hier staan alle afspraken die door alle assistentes zijn gemaakt.

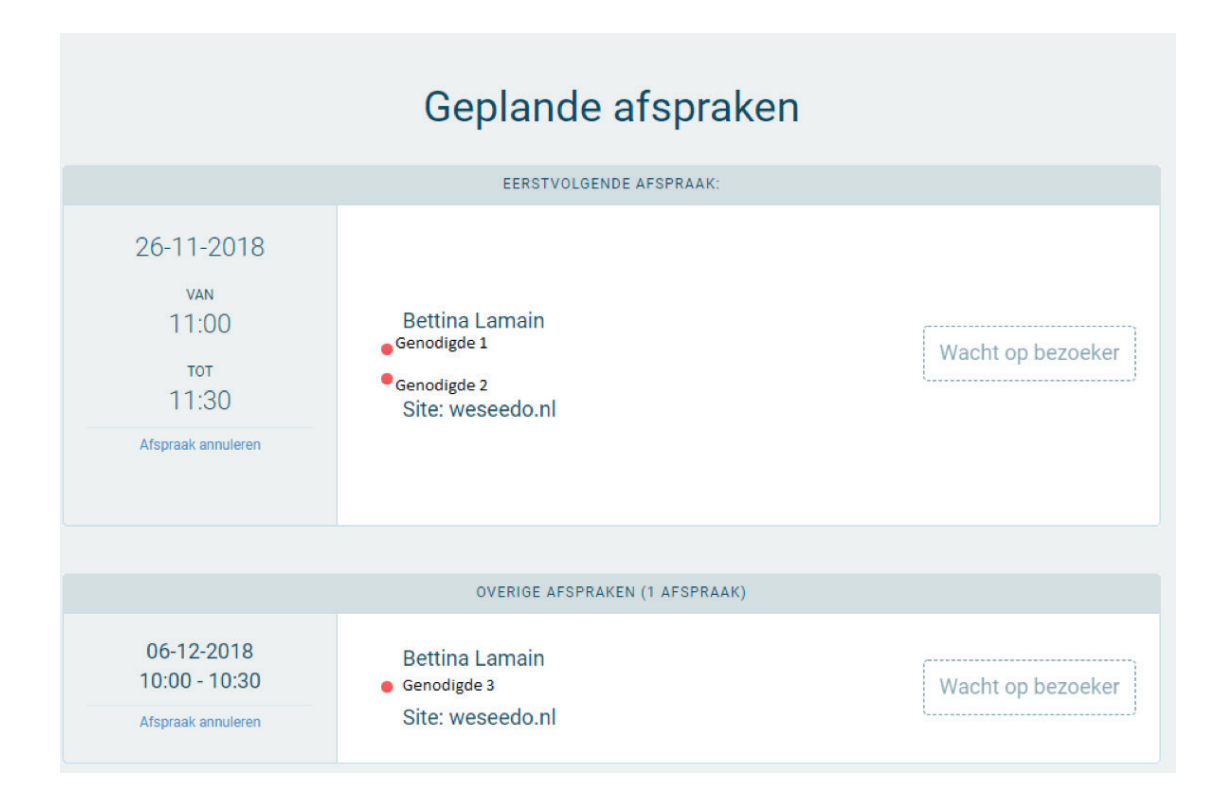

Naast het overzicht van geplande afspraken heb je hier de mogelijkheid om een afspraak te annuleren. Je kan de afspraak niet wijzigen ivm de security en veiligheid, zodat WeSeeDo kan blijven voldoen aan de Europese privacy wetgeving. Nadat de afspraak geannuleerd is, kan een nieuwe afspraak gemaakt worden.

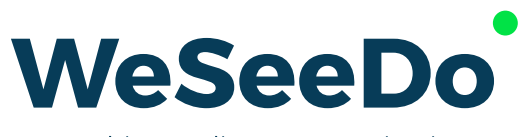

Realtime online communication

Stavangerweg 23-1 9723 JC Groningen

E info@weseedo.nl T 085 273 79 77

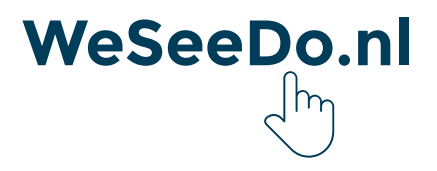